# Table Of Contents

| General Guidance                    | V |
|-------------------------------------|---|
| Login                               | 1 |
| Medical Officer                     |   |
| Main Page                           | 2 |
| Search For Mother                   | 2 |
| List Of Mother                      | 3 |
| The First List Of Mother Maternal   | 3 |
| The Add List Of Mother Pregnancy    | 3 |
| Create New KIA                      | 4 |
| Page Of KIA For Mother              | 5 |
| KIA Menu                            | 6 |
| Instructions Of Online KIA Table    | 6 |
| A. Pregnant Metrenal Health Records | 7 |
| New Records                         | 7 |
| Editing Records                     | 7 |

| В.     | Maternal Health Maternity Records     | 7 |
|--------|---------------------------------------|---|
|        | Editing Records                       | 7 |
| C.     | Maternal Postpartum Records           | 7 |
|        | New Records                           | 7 |
|        | Editing Records                       | 7 |
|        | Conclusion Of Postpartum Heathcare    | 7 |
|        | Family Planning (FP) Records          | 7 |
| D.     | Birth Information                     | 8 |
|        | Editing Birth Records                 | 8 |
| E.     | Child Health Records                  | 8 |
|        | New Records                           | 8 |
|        | Editing Records                       | 8 |
| F.     | Referral Records For Mother and Child | 8 |
|        | New Referral                          | 8 |
|        | Editing Referral                      | 8 |
| Cohort | Menu                                  | 9 |
|        | A. Cohort of Mothers                  | 9 |
|        | B. Cohort Of Infant                   | 9 |
|        | C. Cohort Of Family Planning (FP)     | 9 |

| User Info | rmation Menu       | . 10 |
|-----------|--------------------|------|
|           | Add / Change Photo | 10   |
|           | Profile            | 11   |
|           | Right Access       | 12   |
|           | Notifcation        | 13   |
|           | Log Out            | 13   |

### Non-Medical Officer

| lain Page14             | 4 |
|-------------------------|---|
| Demgraphy               | 5 |
| WS Menu                 | 6 |
| SS Menu1                | 7 |
| Search For Table        | 8 |
| Iser Information Menu19 | 9 |
| Add / Change Photo19    | 9 |
| Profile                 | C |
| Account                 | 1 |
| LogOut21                | 1 |

#### Administrator

| Main Page    | 22 |
|--------------|----|
| User Tabel   | 23 |
| Data Filling | 24 |
| Work Table   | 25 |
| Logout       | 26 |

### **KIA Online**

KIA online is a computer software for medical professionals (midwives, doctors, specialists) and non-medical personnel to perform data recording and reporting the health of mothers, infants and toddlers. KIA online developed from the Maternal and Child Health Handbook (Ministry of Health of the Republic of Indonesia. Catalog in-Publication 362.198.2. Ind b. The Ministry of Health and JICA).

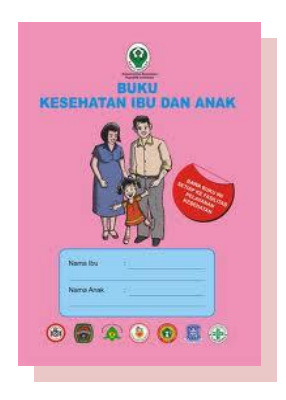

K KIA Online developed to be opened on a computer screen or smart phone screen (smart phone) and computer tablet. KIA online software contains various menus to store and display the health records of mothers, infants and toddlers - and to show the health records into Cohorts view and PWS/LAS reports (Local Area Supervision).

## **KIA Online User**

KIA Online Users consist of medical personnel, non-medical as well as administrators. Category of users who can access the KIA Online as described in Table 1.

| Name Of Users       | Description                                            | Access                                       |
|---------------------|--------------------------------------------------------|----------------------------------------------|
| Medical Officer     | are users which consist of midwife, doctor, or         | Data input feature, displays and updates     |
|                     | specialist who have a role to perform the registration | patient medical records (mother and child).  |
|                     | and inspection of patients (mother and child)          |                                              |
| Non-Medical Officer | are users which consist of non-medics who have a       | Feature displays data recapitulations and    |
|                     | role to view and display the data summary health       | reports on the health of particular regions. |
|                     | records in a region.                                   |                                              |
| Administrator       | Is a user who has full access rights in the management | Menu settings Feature, users,                |
|                     | of this application.                                   | access rights, the user activation and       |
|                     |                                                        | software management.                         |

Tabel 1. KIA Online Users